# **Molec Platform**

**Release Notes** 

## **Table of Contents**

| 1 Relea | ase Notes1                                              | l |
|---------|---------------------------------------------------------|---|
| 1.1     | V2.820.000000.601                                       | I |
| 1.2     | Software Environment                                    | 2 |
| 2 Upda  | ate Guide1                                              | i |
| 2.1     | Introduction1                                           | i |
| 2.2     | Preparation1                                            | i |
| 2.3     | Instructions1                                           | i |
|         | 2.3.1 Updating by ConfigTool1                           | I |
|         | 2.3.2 Updating through the Webpage                      | 3 |
|         | 2.3.3 Cloud Update through the Webpage4                 | ł |
|         | 2.3.4 Cloud Update through DMSS                         | ł |
| 2.4     | Checking for Update Success                             | 5 |
|         | 2.4.1 Checking the Result of Update by ConfigTool       | 5 |
|         | 2.4.2 Checking the Result of Update through the Webpage | 5 |
|         | 2.4.3 Checking the Result of Update through DMSS        | 5 |

## 1 Release Notes

### 1.1 V2.820.000000.60

#### **Release Date**

October 21, 2023

#### **New Features**

- Supports standard UTC.
- Supports redirecting to the device webpage without entering password from the webpage of compatible products such as NVR, IVSS, and DSS.
- Supports update through URL.
- Supports ONVIF 22.12.
- Add RTC for series 1 devices supporting SD cards.
- Add the switch for LLDP on DoLynk Care for cloud operation and maintenance.

#### **Optimized Features**

• Optimize image effects.

#### **Fixed Bugs**

- Updated the description in the Software License Agreement.
- Fixed the issue that motion detection events were not reported when the camera was connected to the third-party platform through ONVIF.
- Fixed the issue that when the camera videos were played by VLC through RTSP, the displayed frame rate was a half of the actual one.
- Fixed the issue that the channel name was not displayed correctly when the user received the events pushed to their Android mobile phone and tapped the message to watch the video without logging in with their account.
- Fixed the issue that the time was restored to 2000 after the user synchronized the time through NTP.
- Fixed the issue that the device restarted continuously when it was connected to PaaS, which was caused by too long serial number.
- Fixed the issue that the actual bit rate exceeded the configured one when CBR was used.

#### **Third-party Access**

- CGI testing tool: V2.91.3.3.
- ONVIF testing tool: V22.12.
- ONVIF: Supports Profile S, Profile G and Profile T.

## **1.2 Software Environment**

| Category | Model              | Version                                                                   |  |  |
|----------|--------------------|---------------------------------------------------------------------------|--|--|
|          | NVR1104HS-S3/H     | DH_NVR1XXX-<br>S3H_MultiLang_V4.001.000000<br>5.1.R.210709.zip            |  |  |
| NVR      | NVR2104-P-4KS2     | DH_NVR2XXX-<br>I2_Mul_V4.002.0000000.0.R.<br>210709.zip                   |  |  |
|          | NVR4216-16P-4KS2/L | DH_NVR4x-4KS2L_MultiLang_V<br>4.001.0000001.0.R.210709.zip                |  |  |
|          | DHI-NVR5416-4KS2   | DH_NVR5XXX-4KS2_MultiLang<br>_V4.002.0000000.6.R.<br>221115.zip           |  |  |
| Client   | DMSS               | Android: 1.99.302<br>iOS: 1.99.400                                        |  |  |
| Tool     | SmartPlayer        | General_SmartPlayer-<br>Win32_Eng_IS_V4.001.0000003<br>.0.R.220225.zip    |  |  |
|          | ConfigTool         | General_ConfigTool_ChnEng_<br>V5.000.0000001.7.R.<br>20210227.zip         |  |  |
| Platform | DSS Pro            | General_DSS-<br>Professional_Win64_IS_V8.002.<br>0000000.0.R.20221210.exe |  |  |
|          | DSS Express        | General_DSS-<br>Express_Win64_IS_V8.002.0000<br>000.0.R.20221210.exe      |  |  |

## 2 Update Guide

## 2.1 Introduction

This document provides multiple update methods for the IPCs. Users can update the IPCs to the latest version according to the update guide. The update methods include updating by ConfigTool and DMSS app, through local update package, and cloud update on the webpage.

## 2.2 Preparation

Before the update, please ensure that the following conditions are met.

- Update by ConfigTool: The device can work normally; the computer is installed with ConfigTool; the device is on the same network as the computer; the update package is ready.
- Update by local package: The device can work normally; the device is on the same network as the computer that is used to log in to the webpage; the update package is ready.
- Cloud update on the webpage: The device can work normally and is connected to Internet; the device is on the same network as the computer that is used to log in to the webpage.
- Update by DMSS app: The device can work normally; the mobile phone is installed with DMSS app; the device is added to DMSS app.

 $\square$ 

- Check whether the device model and program version are correct before the update.
- Decompress the compressed program package when updating by the ConfigTool and through the local package.
- In addition to the main package, there is the algorithm package (firmware.bin). When updating
  the system by ConfigTool and local package, update the main package first, restart the device,
  and then update the algorithm package. If you select cloud update, the algorithm package will
  be automatically updated.
- In addition to the main package, there is the FPGA program package. Update the main package first, and then update the FPGA program package after restarting the device.

## 2.3 Instructions

## 2.3.1 Updating by ConfigTool

#### 2.3.1.1 Updating One by One

Use this update method when you need to update a single device.

#### Procedure

- <u>Step 1</u> Open ConfigTool, and then select **Device Upgrade**.
- <u>Step 2</u> Click **Search Setting** to set the search conditions.

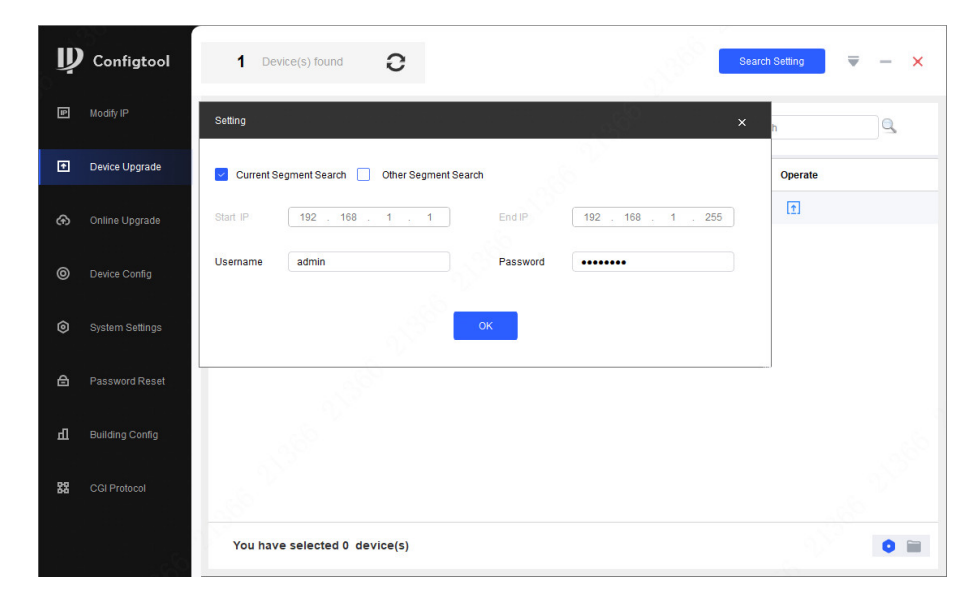

Figure 2-1 Set search condition

<u>Step 3</u> Select **Current Segment Search**, change the password to the IPC password, and then click **OK**.

Figure 2-2 View search result

| 2 | Configtool      |   | 1      | Dev  | rice(s) four | nd       | 9              |   |                   |                   | Search Setting | ₹ | - | × |
|---|-----------------|---|--------|------|--------------|----------|----------------|---|-------------------|-------------------|----------------|---|---|---|
|   | Modify IP       | в | atch U | pgra | de           |          |                |   |                   |                   | Search         |   | ٩ |   |
|   | Device Upgrade  |   | NO     | 1    | Model        | IP : P   | ort            |   | Version           | Upgrade File Path | Operate        |   |   |   |
|   | Online Upgrade  |   | 1      |      | IPC-HFW55    | i 192.1  | 68.1.108:37777 | · | 3.100.0000000.5.R |                   | (t)            |   |   |   |
|   | Device Config   |   |        |      |              |          |                |   |                   |                   |                |   |   |   |
|   | System Settings |   |        |      |              |          |                |   |                   |                   |                |   |   |   |
|   | Password Reset  |   |        |      |              |          |                |   |                   |                   |                |   |   |   |
|   | Building Config |   |        |      |              |          |                |   |                   |                   |                |   |   |   |
|   | CGI Protocol    |   |        |      |              |          |                |   |                   |                   |                |   |   |   |
|   |                 |   |        |      | a selecte    | d 0 devi | ce(s)          |   |                   |                   |                |   | • | ~ |

- <u>Step 4</u> Click Click click cli
- <u>Step 5</u> Click 1 to start to update the system.

The device automatically restarts after the update is complete.

 $\square$ 

If the system update fails, check the prompt on the ConfigTool to see the reason.

#### 2.3.1.2 Updating in Batches

Use this method when you need to update multiple devices to the same software version.

#### Procedure

<u>Step 1</u> Open ConfigTool, and then select **Device Upgrade**.

- <u>Step 2</u> Click **Search Setting** to set the search conditions.
- <u>Step 3</u> Select **Current Segment Search**, change the password to the IPC password, and then click **OK**.

| Ņ  | Configtool      |    | 5 D      | evice(s) found | 9         |                   |                   | Search Setting | ₹ -  | × |
|----|-----------------|----|----------|----------------|-----------|-------------------|-------------------|----------------|------|---|
| P  | Modify IP       | Ba | itch Upg | rade           |           |                   |                   | Search         | ٩    |   |
| Ð  | Device Upgrade  |    | NO.      | Model          | IP : Port | Version           | Upgrade File Path | Operate        |      |   |
| ፁ  | Online Upgrade  |    | 1        | IPC            | 6:37777   | 2.840.0000000.3.R |                   | (Ť             |      |   |
|    |                 |    | 2        | IPC-7          | 4:37777   | 3.120.0000000.1   |                   | (1)            |      |   |
| 0  | Device Config   |    | 3        | IPC I          | 1:37777   | 3.140.0000000.1   |                   | (†             |      |   |
|    |                 |    | 4        | IPC            | 7:37777   | 2.800.000000.4    |                   | (†             |      |   |
| ø  | System Settings |    | 5        | IPC            | 2:37777   | 2.840.000000.2    |                   | (†             |      |   |
| ⋳  | Password Reset  |    |          |                |           |                   |                   |                |      |   |
| п  | Building Config |    |          |                |           |                   |                   |                |      |   |
| 88 | CGI Protocol    |    |          |                |           |                   |                   |                |      |   |
|    |                 | ۲  | 'ou ha   | ve selected 3  | device(s) |                   |                   |                | 0 ii |   |

Figure 2-3 View search result

<u>Step 4</u> Select the device to be updated, and then click **Batch Upgrade**.

<u>Step 5</u> Click **Browse** to select the update package.

Figure 2-4 Select update package

| Batch Upgrade                 |        | ×  |
|-------------------------------|--------|----|
| Upgrade File Path:            | Browse |    |
|                               |        |    |
|                               |        |    |
|                               |        |    |
| Selected number of devices: 3 |        | ОК |

<u>Step 6</u> Click **OK** to start to update the system.

The device automatically restarts after the update is complete.

If the system update fails, check the prompt on the ConfigTool to see the reason.

### 2.3.2 Updating through the Webpage

#### Procedure

| Stop 2        | Salact Sattings > System > Undate to antar the system undate page  |
|---------------|--------------------------------------------------------------------|
| <u>JICP Z</u> | select settings > system > opuate to enter the system upuate page. |

Figure 2-5 System update

| Network         |                        |                                           |          |              |
|-----------------|------------------------|-------------------------------------------|----------|--------------|
| Event           | - File Upgrade         |                                           |          | 7            |
| Storage         | Select Firmware File   |                                           | Browse   | Upgrade      |
| System          |                        |                                           | <u> </u> |              |
| > General       |                        |                                           |          |              |
| > Account       | Opline Upgrade         |                                           |          |              |
| > Safety        | Online Opgrade         |                                           |          |              |
| > Default       | Auto-check for undates | Save                                      |          |              |
| > Import/Export | Pustern Version        | 2 860 0000000 1 P. Puild Date: 2022 09 15 |          | Manual Chask |
| > Manager       | System version         | 2.800.0000000.1.R, Build Date: 2022-08-15 |          | Manual Check |
| > Uporade       |                        |                                           |          |              |

<u>Step 3</u> Click **Browse**, select the update file, and then click **Update**.

Do not cut off the power supply during the update process. The device automatically restarts when the update is complete.

<u>Step 4</u> After the restart, you are redirected to the login page for you to log in to the device again.

### 2.3.3 Cloud Update through the Webpage

#### Procedure

- <u>Step 1</u> Log in to the webpage of the device.
- <u>Step 2</u> Select **Settings** > **System** > **Update** to enter the system update page.

Figure 2-6 System update

| Camera          | Upgrade                                 |                |
|-----------------|-----------------------------------------|----------------|
| Network         | 100 100 100 100 100 100 100 100 100 100 |                |
| Event           | File Upgrade                            |                |
| Storage         | Select Firmware File                    | Browse Upgrade |
| ▼ System        |                                         |                |
| > General       |                                         |                |
| > Account       | - Online Ungrade                        |                |
| > Safety        | Chine Opgrade                           |                |
| > Default       | Auto-check for updates Save             |                |
| > Import/Export | System Varsion                          | Manual Chack   |
| > Manager       | System version 2 and Date. 2022-00-15   | Manual Cileck  |
| > Upgrade       |                                         |                |
| Information     |                                         |                |
|                 |                                         |                |

#### Step 3 Click Manual Check.

Select Auto-check, and when a new version is available, the device automatically detects it.

- <u>Step 4</u> If a new version is available, click **Update Now**. The system downloads the version file and starts the update process.
- <u>Step 5</u> After the restart, you are redirected to the login page for you to log in to the device again.

### 2.3.4 Cloud Update through DMSS

#### Procedure

- Step 1 Open DMSS app.
- Step 2 Select **Device Details**.

If it displays **Update Available** on **Cloud Update** area, then there is available new version for update.

4

| <                                           | Device Details                                                                                                    | <   |
|---------------------------------------------|----------------------------------------------------------------------------------------------------|-----|
| Wide Dyr                                    | namic Range                                                                                                    |     |
| Enabled for<br>brightness a<br>so the image | high contrast scenes, to have its<br>nd shaded areas balance simultaneously<br>a is neither blown out nor too dark. |     |
| Auto Trac                                   | king                                                                                                    | _   |
| After the fur<br>on and track               | nction is enabled, the camera can focus () the targets.                                                             |     |
| Floodligh                                   | t Settings                                                                                                    | >   |
| Volume                                      |                                                                                                    | >   |
| General Co                                  | onfig                                                                                                    |     |
| Network (                                   | Configuration Linksys0121                                                                                           | 6 > |
| Time Zone<br>Configure de                   | evice time zone and daylight saving time.                                                                           | >   |
| Device Sh<br>Share device                   | aring<br>as with other users.                                                                                       | >   |
| Cloud Up                                    | date Update Availabl                                                                                                | e > |
| Others                                      | e ( part in fact in the                                                                                             |     |
| Storage M                                   | lanager                                                                                                    | >   |
|                                             |                                                                                                    |     |
|                                             |                                                                                                    |     |
|                                             | Restart                                                                                                    |     |
|                                             | Delete                                                                                                    |     |

Figure 2-7 Device details

- <u>Step 3</u> Tap **Cloud Update** to go to the update page.
- <u>Step 4</u> Confirm the **Current Version** and **Latest Version**, and then tap **Update**.
- <u>Step 5</u> After being updated successfully, the device will restart.

## 2.4 Checking for Update Success

## 2.4.1 Checking the Result of Update by ConfigTool

After the update is complete, wait until the device restarts. Click  ${f O}$  to check the system version.

If the version is the same as the software version of the update package, it means the update is successful.

| Ņ  | Configtool      | Y | <b>3</b> D | evice(s) found | 0         |                   |                   | Search Setting | <b>▼</b> - × |
|----|-----------------|---|------------|----------------|-----------|-------------------|-------------------|----------------|--------------|
| P  | Modify IP       | В | atch Upg   | grade          |           |                   |                   | Search         | ٩            |
| Ð  | Device Upgrade  |   | NO.        | Model          | IP : Port | Version           | Upgrade File Path | Operate        |              |
| æ  | Online Upgrade  |   | 1          | IPC-           | 77        | 2.840.0000000.3.R |                   | (1)            |              |
|    | oninie opgrado  |   | 2          | IPC-           | 77        | 2.800.000000.4    |                   | (1)            |              |
| 0  | Device Config   |   | 3          | IPC-           | 77        | 2.840.0000000.2   |                   | (†             |              |
| 0  | System Settings |   |            |                |           |                   |                   |                |              |
| ₿  | Password Reset  |   |            |                |           |                   |                   |                |              |
| ц  | Building Config |   |            |                |           |                   |                   |                |              |
| 88 | CGI Protocol    |   |            |                |           |                   |                   |                |              |
|    |                 | , | You ha     | ve selected 0  | device(s) |                   |                   |                | 0 🗎          |

Figure 2-8 Check version information

## 2.4.2 Checking the Result of Update through the Webpage

#### Procedure

- <u>Step 1</u> Log in to the webpage of the device.
- <u>Step 2</u> Select **Settings** > **Information** > **Version** to check the update result.

Figure 2-9 Check update result

| ▶ Camera         | Version                  |                                            |
|------------------|--------------------------|--------------------------------------------|
| ▶ Network        |                          |                                            |
| ▶ Event          | Device Type              | Contraction and Contraction of the         |
| ▶ Storage        | System Version           | V2.860.0000000.1.R, Build Date: 2022-08-15 |
| ▶ System         | WEB Version              | V3.2.1.1289646                             |
| Information      | ONVIF Version            | 21.12(V3.1.0.1259110)                      |
| > Version        | S/N                      | 8087400YA070FF1                            |
| > Log            | Algorithm Version        | 1.0.3                                      |
| > Online User    | Security Baseline V      | V2.3                                       |
| > Legal Info     |                          |                                            |
| Q. 11 11 11 - 11 | Copyright 2022, all righ | its reserved.                              |
|                  | C                        |                                            |

## 2.4.3 Checking the Result of Update through DMSS

#### Procedure

| <u>Step 1</u> | Open DMSS app.                                       |
|---------------|------------------------------------------------------|
| <u>Step 2</u> | Select <b>Device Details</b> .                       |
| <u>Step 3</u> | Confirm that you have updated to the latest version. |

#### Figure 2-10 Device details

| <                                                              | Device De                                                                    | etails                        | < |
|----------------------------------------------------------------|------------------------------------------------------------------------------|-------------------------------|---|
| Wide Dyn                                                       | amic Range                                                                   |                               |   |
| Enabled for h<br>brightness ar<br>so the image                 | nigh contrast scenes, to<br>nd shaded areas balanc<br>is neither blown out n | e simultaneously or too dark. |   |
| Auto Trac                                                      | king                                                                         |                               |   |
| After the fun<br>on and track                                  | ction is enabled, the ca<br>the targets.                                     | imera can focus               |   |
| Floodlight                                                     | t Settings                                                                   |                               | 5 |
| Volume                                                         |                                                                              |                               | > |
| General Co                                                     | nfig                                                                         |                               |   |
| Network Configuration                                          |                                                                              | Linksys01216                  | 2 |
| Time Zone<br>Configure device time zone and daylight saving ti |                                                                              | light saving time.            | > |
| Device Sha<br>Share device                                     | aring<br>s with other users.                                                 |                               | > |
| Cloud Upd                                                      | ate                                                                          | Latest Version                | > |
| Others                                                         |                                                                              |                               |   |
| Storage Manager                                                |                                                                              |                               | > |
|                                                                |                                                                              |                               |   |
|                                                                | Restar                                                                       | t                             |   |
|                                                                | Delet                                                                        | e                             |   |

ENABLING A SAFER SOCIETY AND SMARTER LIVING